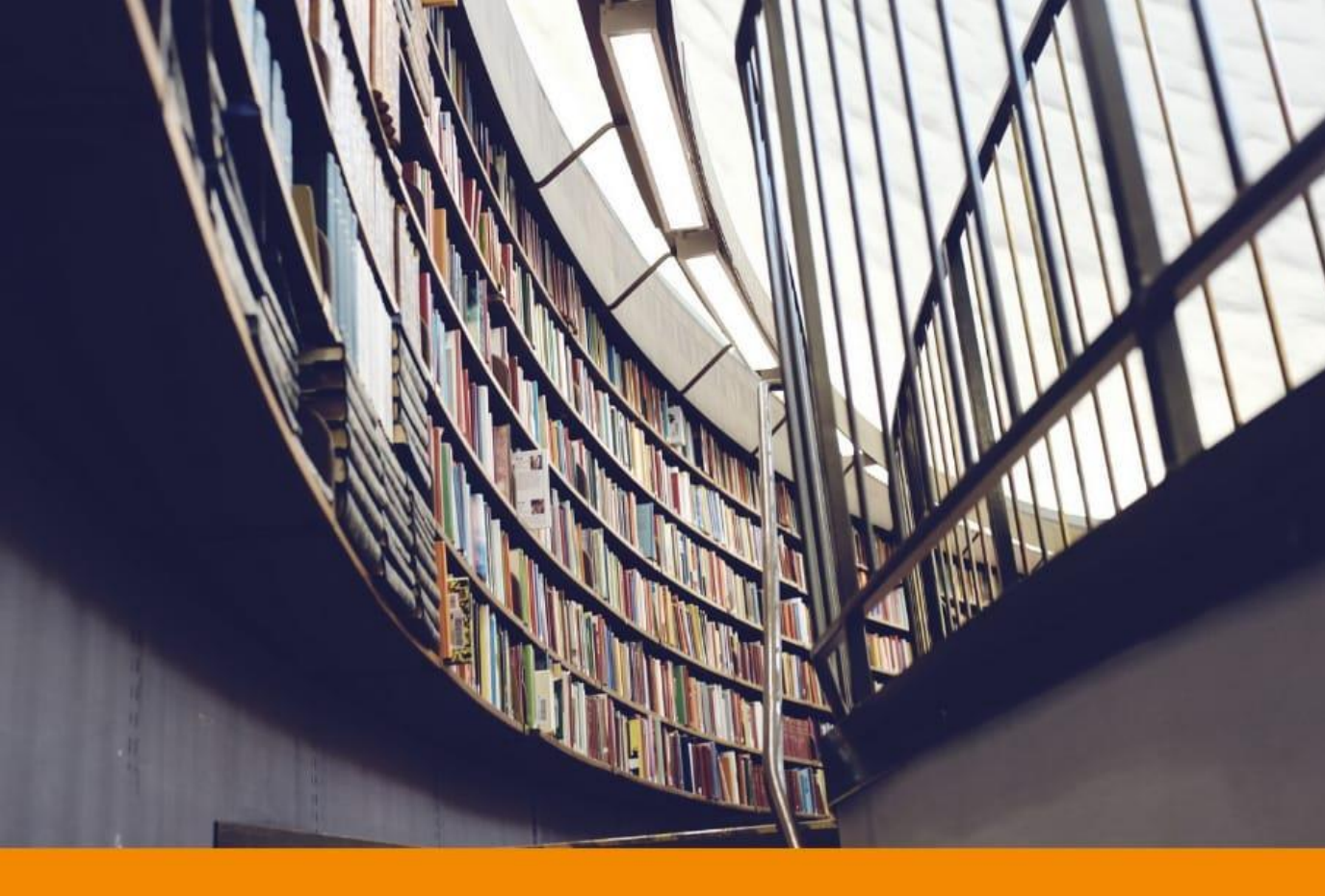

# VB.NET UNTUK PEMULA

Bagus Sudirman, S.Kom., M.Kom

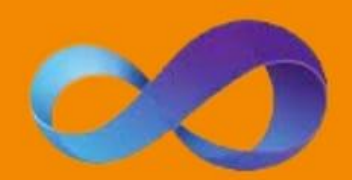

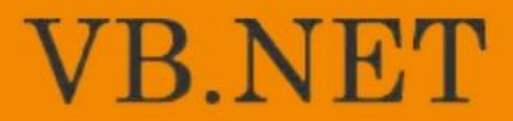

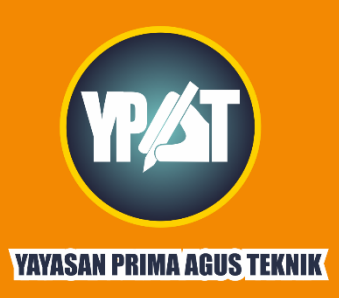

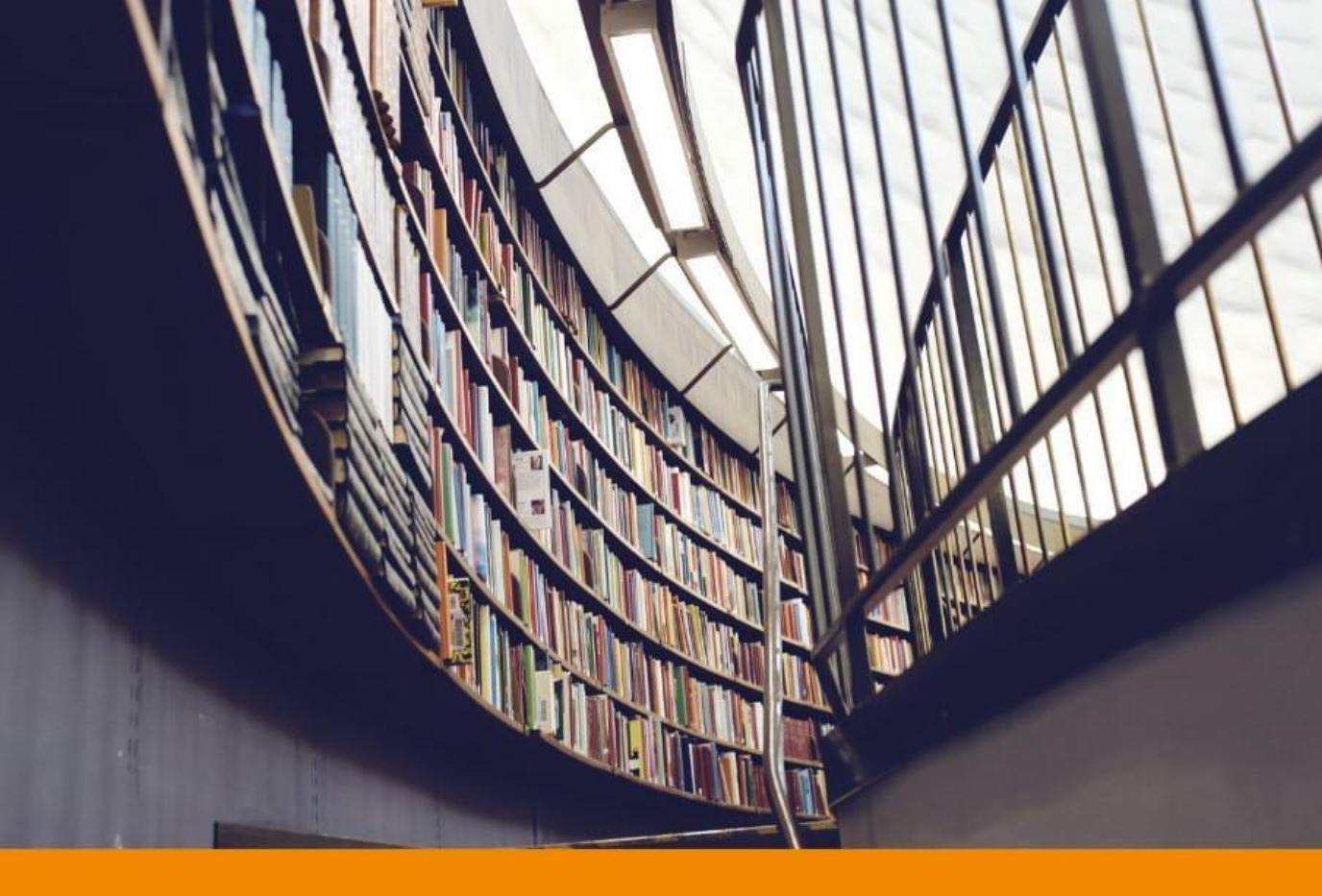

# VB.NET UNTUK PEMULA

Bagus Sudirman, S.Kom., M.Kom

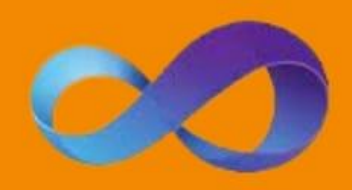

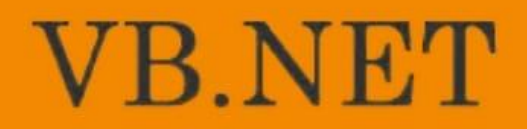

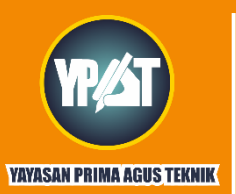

#### PENERBIT

YAYASAN PRIMA AGUS TEKNIK Jl. Majapahit No. 605 Semarang Telp. (024) 6723456. Fax. 024-6710144 Email : penerbit\_ypat@stekom.ac.id

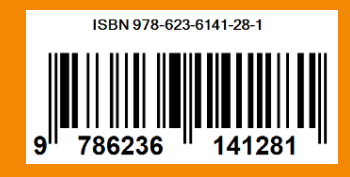

# **VB.NET** UNTUK PEMULA

Bagus Sudirman, S.Kom., M.Kom

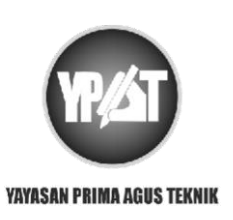

**PENERBIT :** YAYASAN PRIMA AGUS TEKNIK JI. Majapahit No. 605 Semarang Telp. (024) 6723456. Fax. 024-6710144 Email : penerbit\_ypat@stekom.ac.id

#### **VB .NET UNTUK PEMULA**

#### **Penulis:**

Bagus Sudirman, S.Kom., M.Kom

#### ISBN : 9786236141281

Editor: Indra Ava Dianta, S.Kom., M.T

#### **Penyunting**:

Ahmad Ashifuddin Aqham, M.M., M.Kom

#### Desain Sampul dan Tata Letak :

Muhammad Sholikhan, S.Kom., M.Kom

#### Penerbit :

Yayasan Prima Agus Teknik Redaksi: Jln Majapahit No 605 Semarang Tlpn. (024) 6723456 Fax . 024-6710144 Email: <u>penerbit\_ypat@stekom.ac.id</u>

#### **Distributor Tunggal:**

UNIVERSITAS STEKOM JIn Majapahit No 605 Semarang Tlpn. (024) 6723456 Fax . 024-6710144 Email: <u>info@stekom.ac.id</u>

Hak Cipta dilindungi Undang undang Dilarang memperbanyak karya Tulis ini dalam bentuk dan dengan cara apapun tanpa ijin tertulis dan penerbit.

#### **KATA PENGANTAR**

Alhamdulillah segala puji syukur kehadirat Allah SWT, yang telah memberikan rahmat-Nya sehingga buku ajar Pemrograman visual 1 yang berjudul "VB .NET UNTUK PEMULA" ini dapat diselesaikan dengan sebaik-baiknya

Buku VB .Net Untuk Pemula ini dibuat sebagai pedoman dalam melakukan kegiatan belajar pemrograman visual 1. Buku ini diharapkan dapat membantu mahasiswa dalam proses belajar Pemrograman Visual 1.

Penulis menyakini bahwa dalam pembuatan Buku VB .Net Untuk Pemula ini masih jauh dari sempurna. Oleh karena itu penulis mengharapkan kritik dan saran yang membangun guna penyempurnaan Buku VB .Net Untuk Pemula ini dimasa yang akan datang.

Akhir kata, penulis mengucapkan banyak terima kasih kepada semua pihak yang telah membantu baik secara langsung maupun tidak langsung.

Semarang, April 2021

Bagus Sudirman, S.Kom., M.Kom Penulis

## DAFTAR ISI

| Cover                                                                         | i                                                                                                    |
|-------------------------------------------------------------------------------|----------------------------------------------------------------------------------------------------|
| Halaman juo                                                                   | dul iii                                                                                                    |
| Kata pengar                                                                   | ntar v                                                                                                    |
| BAB I PENO                                                                    | GENALAN VISUAL BASIC .NET1                                                                                                    |
| A. F<br>B. A<br>C. K<br>D. II<br>E. V<br>F. S<br>G. V<br>H. F<br>I. K<br>J. T | Pengenalan Visual Basic .NET1Apa itu visual1Konsep pemrograman berbasis visual1DE (Integrated Development Environment (IDE))2/isual basic2Sejarah perkembangan visual basic2/isual basic .net3Platform dan layer3Keuntungan mempelajari .net4Fampilan visual studio 20106 |
| BAB II IDE                                                                    | VISUAL BASIC .NET8                                                                                                    |
| A. M<br>B. M<br>C. F                                                          | Memulai project di visual basic .net8<br>Mengenal IDE visual basic9<br>Praktikum 110                                                                                                    |
| BAB III VAF                                                                   | RIABLE, TIPE DATA, DAN OPERATOR13                                                                                                    |
| A. V<br>B. T<br>C. K<br>D. C<br>E. F                                          | /ARIABLE       13         FIPE DATA       13         KONSTANTA       15         DPERATOR       15         PRAKTIKUM II       16                                                                                                    |
| BAB IV PEF                                                                    | RCABANGAN/PEMILIHAN20                                                                                                    |
| A. S<br>B. S<br>C. F                                                          | Statemen IfThen20<br>Statemen Select Case                                                                                                    |
| BAB V PER                                                                     | ULANGAN27                                                                                                    |
| A. F<br>B. C<br>C. F                                                          | ForNext                                                                                                    |

| BAB VI ARRAY                                       | 35 |
|----------------------------------------------------|----|
| A. Array Satu Dimensi                              | 35 |
| B. Array Multi Dimensi                             | 35 |
| C. Praktikum VI Array Satu Dimensi                 | 36 |
| D. Praktikum VII Array Multi Dimensi               | 38 |
| BAB VII PROCEDURE, FUNCTION, MODULE                | 42 |
| A. PROCEDURE                                       | 42 |
| B. FUNCTION                                        | 43 |
| C. MODULE                                          | 44 |
| D. PRAKTIKUM VIII Procedure dan Function           | 45 |
| BAB VIII DATABASE                                  | 48 |
| A. DASAR TEORI                                     | 48 |
| B. KOMPONEN DATABASE                               | 48 |
| C. MENGENAL DATABASE MANAGEMENT SYSTEM .           | 49 |
| D. KONSEP DASAR PEMROGRAMAN DATABASE               | 49 |
| E. Koneksi Visual Basic.Net dengan Database (DBMS) | 50 |
| F. Praktikum IX database                           | 51 |
| DAFTTAR PUSTAKA                                    | 56 |

# BAB I

#### PENGENALAN VISUAL BASIC .NET

### A. Pengenalan Visual Basic .NET

- 1. Visual Basic adalah salah satu bahasa pemrograman.
- Bahasa pemrograman adalah perintah -perintah yang dimengerti oleh komputer untuk melakukan tugas-tugas tertentu.
- 3. Dikembangkan oleh Microsoft pada tahun 1991
- Merupakan pengembangan dari pendahulunya yaitu bahasa pemrograman BASIC (Beginner's All-purpose Symbolic Instruction Code)
- Bahasa BASIC diciptakan oleh Professor John Kemeny dan Thomas Kurtz dari Kampus Darmouth pada pertengahan tahun 1960-an (Deitel & Deitel, 1999)

## B. Apa itu Visual?

- 1. VISUAL adalah cara yang digunakan untuk membuat Graphical User Interface (GUI)
- 2. Tidak perlu menuliskan intruksi pemrograman dalam kodekode baris
- 3. Cukup melakukan "drag" dan "drop" objek-objek yang akan digunakan
- Visual Basic merupakan salah satu bahasa pemrograman komputer yang mendukung object (Object Oriented Programming = OOP)

## C. Konsep Pemrograman Berbasis Visual

1. Program berbasis visual memakai konsep event – driven:

- Kode program tidak mengikuti alur yang ditetapkan awal
- Eksekusi program dapat berlainan sesuai event yang diberikan
- Urutan event menentukan urutan kode yang dieksekusi, jadi alur jalannya program bisa berbeda untuk setiap eksekusi program.

#### D. IDE (Integrated Development Environment (IDE))

- Penulisan program banyak dilakukan dengan berbagai editor, misal: Notepad
- Dengan menggunakan IDE, Programmer dapat membuat user interface, melakukan koding, melakukan testing dan debugging serta mengkompilasi program menjadi executable

#### E. Visual Basic

- Visual Basic merupakan bahasa pemrograman yang sangat mudah dipelajari, dengan teknik pemrograman visual yang memungkinkan penggunanya untuk berkreasi lebih baik dalam menghasilkan suatu program aplikasi.
- Ini terlihat dari dasar pembuatan dalam visual basic adalah FORM, dimana pengguna dapat mengatur tampilan form kemudian dijalankan dalam script yang sangat mudah

#### F. Sejarah perkembangan Visual Basic

Hingga saat ini, Visual Basic sudah hadir dalam 10 versi. Berikut peluncuran dari masingmasing versi.

- 1. Pada tahun 1991 => Microsoft Visual Basic Versi 1.0
- 2. Pada tahun 1992 => Microsoft Visual Basic Versi 2.0
- 3. Pada tahun 1993 => Microsoft Visual Basic Versi 3.0

- 4. Pada tahun 1996 => Microsoft Visual Basic Versi 4.0
- 5. Pada tahun 1997 => Microsoft Visual Basic Versi 5.0
- 6. Pada tahun 1998 => Microsoft Visual Basic Versi 6.0
- 7. Pada tahun 2003 => Microsoft Visual Basic Versi 7.0
- 8. Pada tahun 2005 => Microsoft Visual Basic Versi 8.0
- 9. Pada tahun 2008 => Microsoft Visual Basic Versi 9.0
- 10. Pada tahun 2010 => Microsoft Visual Basic Versi 10.0

#### G. Visual Basic .NET

VB .Net adalah salah satu bahasa pemrograman dalam .Net framework. Cikal bakal dari VB.Net adalah bahasa BASIC (*Beginer All-Purpose Symbolic Instruction Code*) yang diciptakan tahun 1964 oleh professor John Kemeny dan Thomas Kurtz

#### H. Platform dan Layer

1. Platform .Net Framework

Microsoft .Net : yang awalnya disebut *Next Generation Windows Services (NGWS)* adalah suatu platform untuk membangun dan menjalankan generasi penerus aplikasiaplikasi. Microsoft.NET merupakan framework (kerangka) pengembangan yang menyediakan antarmuka pemrograman baru untuk layanan Windows dan API (*Application Programming Interface*)

- 2. Layer
  - a. Microsoft .NET merupakan strategi Microsoft untuk menghubungkan sistem, informasi, dan alat (device), sehingga orang dapat berkomunikasi serta berkolaborasi dengan lebih efektif.

- Teknologi .NET terintegrasi penuh melalui produk-produk Microsoft, dan menyediakan kemampuan untuk mengembangkan solusi dengan menggunakan Web service.
- c. Platform Microsoft .NET terdiri dari lima komponen utama yang tersusun dalam tiga lapisan (layer). Lapisan paling bawah adalah sistem operasi; lapisan kedua terdiri dari tiga komponen; lapisan teratas adalah Visual Studio .NET.

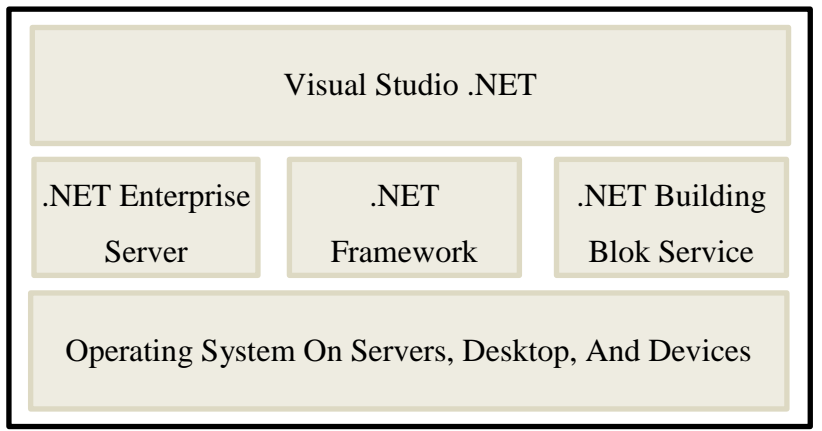

Gambar 1.1 Platform Microsoft .NET

#### I. Keuntungan mempelajari .NET

Beberapa keuntungan ketika menggunakan .Net, adalah sebagai berikut:

A. Multi Language

Arsitektur .NET bersifat terbuka, sehingga memungkinkan berbagai bahasa pemrograman mengakses CLR dengan mulus. Banyak kalangan menyebut .NET sebagai "open source" versi Microsoft. Saat ini .NET dapat diprogram menggunakan Visual Basic.NET, C++.NET, Visual C#, Jscript, dan J#.

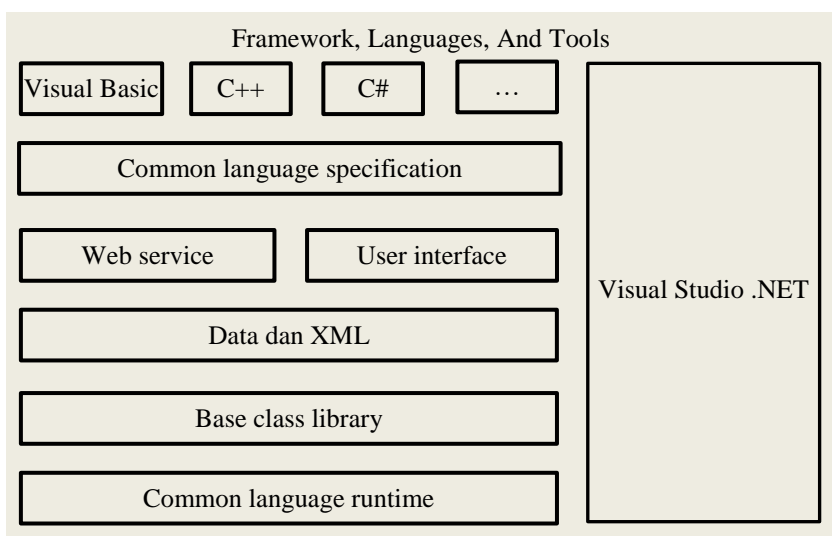

Gambar 1.2 Arsitektur .NET

B. No DLL Hell

DLL merupakan blok atau modul-modul obyek dari sebuah aplikasi. Peranannya sangat penting, sekaligus memusingkan. Sering terjadi dalam dunia windows, kompatibilitas dan registrasi DLL dimasing-masing Workstation menjadi isu besar dalam deployment aplikasi

#### C. Strong Typing dan Type Safety

.NET menyediakan strong typing, dimana setiap variabel wajib didefiniskan scope dan tipe datanya. Demikian pula dengan fasilitas type safety yang sangat bermanfaat untuk membantu dalam coding pemrograman, terutama fasilitas intellisense yang membimbing pemrogram dalam menentukan property, method, maupun function yang akan dipakai.

D. Cross Platform Possibility

.Net menyimpan dan mengirim data dalam bentuk XML yang merupakan format data universal di internet. Dengan demikian integrasi data antar platform lebih mudah dilakukan, selama platform tersebut mendukung XML. Manipulasi format data dalam bentuk XML, .txt, maupun .rtf merupakan sesuatu yang menantang para programmer untuk membuat aplikasi lintas platform.

E. Code Once, More Application

Interface pemrograman bersifat konsisten, dengan object model yang sama pada setiap bahasa yang digunakan. Suatu object baik berbentuk class, library, maupun web services dapat diakses dengan mudah oleh berbagai aplikasi windows maupun web.

#### J. Tampilan Visual Studio 2010

Apabila berhasil instalasinya, maka akan muncul tampilan Visual Studio 2010 seperti dibawah ini:

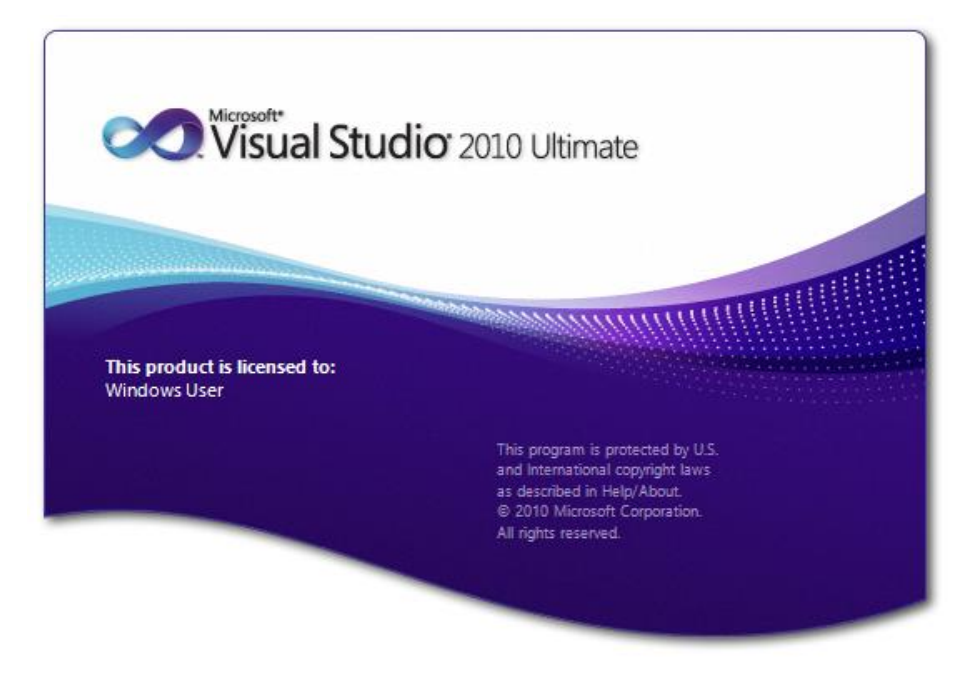

Gambar 1.3 Splash Screen Visual Studio 2010

Setelah tampilan splash screen selanjutnya akan ditampilkan halaman Start Page Visual Studio 2010 sebagai berikut:

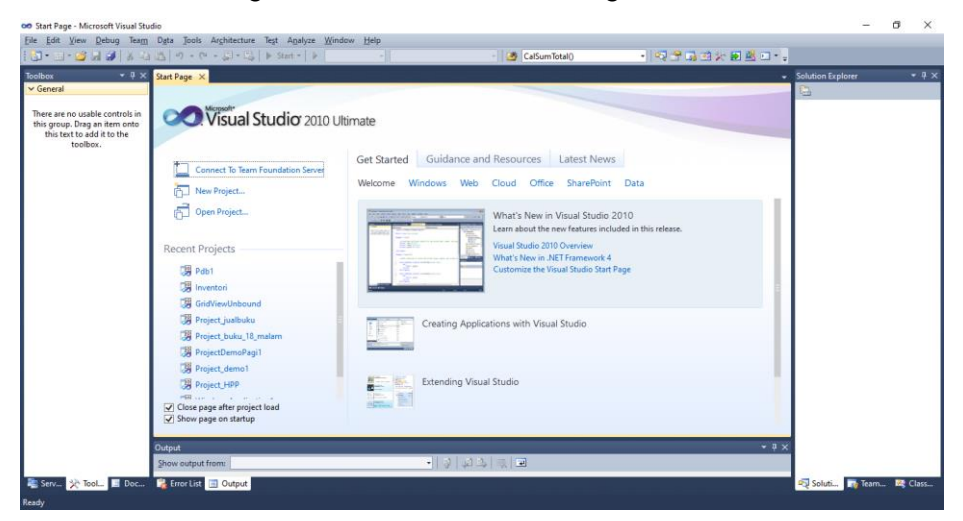

Gambar 1.4 Halaman Start Page Visual Studio 2010

## BAB II IDE VISUAL BASIC .NET

## A. Memulai Project Di Visual Basic 2010

Project merupakan kerangka dasar aplikasi yang menentukan jenis aplikasi yang akan dibuat. Langkah-langkah pembuatan project adalah sebagai berikut:

- 1. Jalankan Visual Basic 2010
- 2. Pada bagian Start Page pilih New Project
- 3. Pada bagian New Project pilih bahasa Visual Basic, Project Types: Windows dan Templates: Windows From Application
- 4. Klik OK

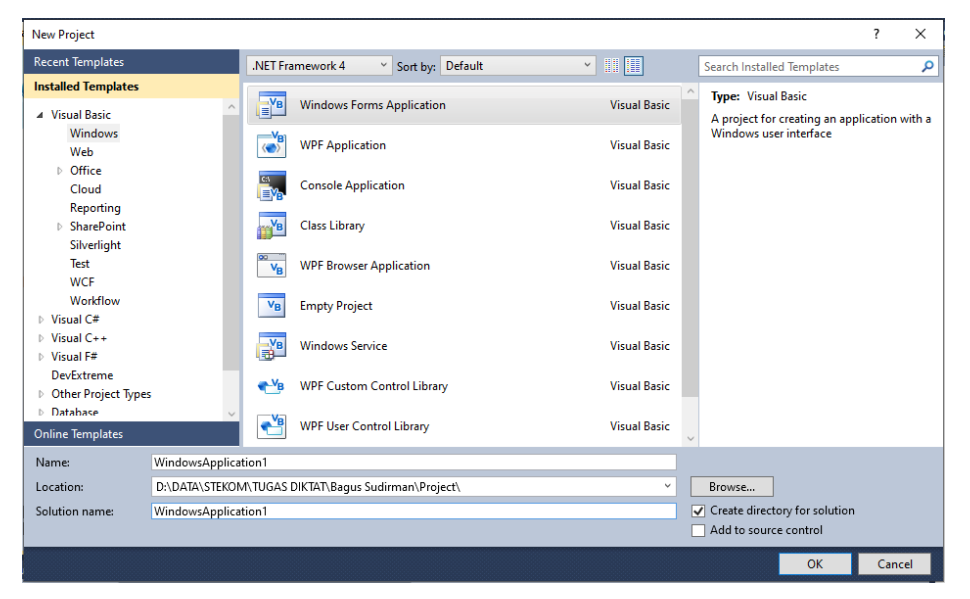

#### Gambar 2.1 Template Project Visual Studio 2010

| No | Jenis   | Macam Template                               |
|----|---------|----------------------------------------------|
| 1  | Windows | <ul> <li>Windows Form Application</li> </ul> |
|    |         | <ul> <li>Class Library</li> </ul>            |
|    |         | <ul> <li>Windows Service</li> </ul>          |
|    |         | ■ dll                                        |

| 2 | Web          | ASP .NET Application                        |
|---|--------------|---------------------------------------------|
|   |              | <ul> <li>ASP .NET Server Control</li> </ul> |
|   |              | <ul> <li>WCF Service Application</li> </ul> |
|   |              | ■ dll                                       |
| 3 | Smart Device | <ul> <li>Smart Device Project</li> </ul>    |
|   |              | ■ dll                                       |
| 4 | Database     | <ul> <li>SQL Server Project</li> </ul>      |

#### **B. Mengenal IDE Visual Basic**

Dalam upaya memudahkan penggunaan IDE, maka diperlukan pemahaman yang baik mengenai IDE Visual Basic 2010.

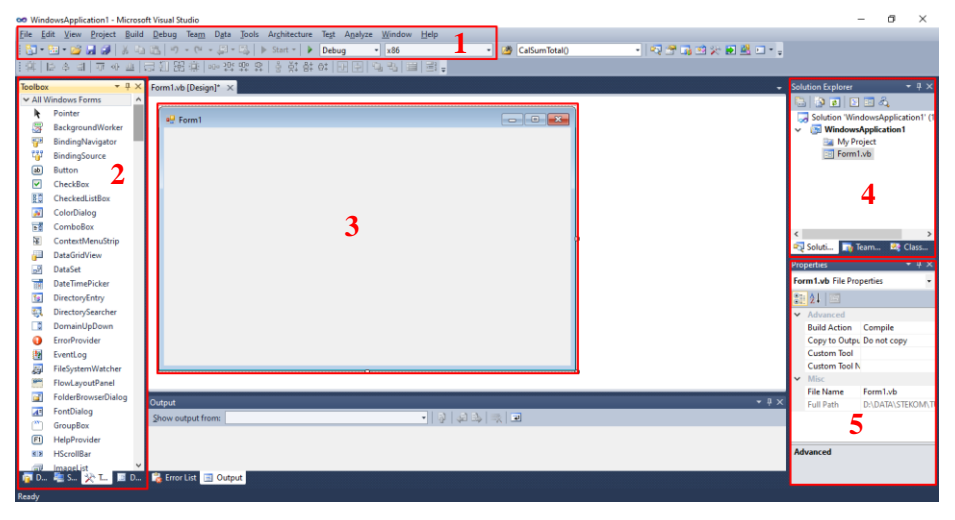

Gambar 2.2 Lembar Kerja Visual Studio 2010

Keterangan:

- 1. Menu Bar (menu standar visual basic)
- 2. Toolbox (daftar control yang ditambahkan ke dalam program sebagai interface)
- 3. Form Design (digunakan untuk mengedit tampilan form serta mengatur posisi control pada form)
- 4. Solution Explorer (digunakan untuk mengolah file dan project)

5. Properties (digunakan untuk mengedit dari form dan control yang sedang diedit)

### C. Praktikum 1

- 1. Buatlah sebuah Project Baru dengan nama Praktikum1\_vbnet
- 2. Desainlah form sebagai berikut:

| 🖳 Praktikum 1         |                 |
|-----------------------|-----------------|
| Nama<br>Jenis Kelamin |                 |
| Program Studi         | ~ ·             |
|                       | Tampilkan Pesan |
|                       |                 |

Gambar 2.3 Desain Form Praktikum 1

3. Aturlah properti sebagai berikut

| No | Object   | Property | Nilai          |
|----|----------|----------|----------------|
| 1  | Form     | Name     | Frmpraktikum1  |
|    |          | Text     | Praktikum 1    |
| 2  | Label    | Name     | Label1         |
|    |          | Text     | Nama           |
| 3  | Label    | Name     | Label2         |
|    |          | Text     | Jenis Kelamin  |
| 4  | Label    | Name     | Label3         |
|    |          | Text     | Program Studi  |
| 5  | Textboxt | Name     | Txtnama        |
| 6  | Combobox | Name     | Cbjeniskelamin |

|   |          | Items         | Laki-laki               |
|---|----------|---------------|-------------------------|
|   |          |               | Perempuan               |
|   |          | DropDownStyle | DropDownList            |
| 7 | Combobox | Name          | Cbprogramstudi          |
|   |          | Items         | S1 - Teknik Informatika |
|   |          |               | S1 - Sistem Informasi   |
|   |          |               | D4 - Komputerisasi      |
|   |          |               | Akuntansi               |
|   |          |               | D3 - Komputerisasi      |
|   |          |               | Akuntansi               |
|   |          | DropDownStyle | D4 - Manajemen          |
|   |          |               | Informatika             |
|   |          |               | D4 - Sistem Komputer    |
|   |          |               | DropDownList            |
| 8 | Button   | Name          | Bttampilkan             |
|   |          | Text          | Tampilkan Pesan         |

## 4. Tuliskan kode berikut ini:

|    | ublic Class Frmpraktikum1                                                                        |   |
|----|--------------------------------------------------------------------------------------------------|---|
| Ē. | Private Sub Bttampilkan_Click(ByVal sender As System.Object, ByVal e As System.EventArgs) Handle | s |
|    | MessageBox.Show(txtnama.Text & vbCrLf & cbjeniskelamin.Text & vbCrLf & cbprogramstudi.Text,      |   |
|    | "Hasil Pengisian", MessageBoxButtons.OK, MessageBoxIcon.Information)                             |   |
|    | End Sub                                                                                          |   |
| [E | nd Class                                                                                         |   |

 Jalankan aplikasi dengan menekan tombol F5 atau melalui ikon Start Debugging di toolbar, atau melalui menu Debug > Start Debugging

| 🖳 Praktikum 1                          | -                                                     | _ | $\times$ |                                                                             |
|----------------------------------------|-------------------------------------------------------|---|----------|-----------------------------------------------------------------------------|
| Nama<br>Jenis Kelamin<br>Program Studi | Bagus Sudiman<br>Laki-laki<br>S1 - Teknik Informatika |   | <br>~    | Hasil Pengisian X<br>Bagus Sudirman<br>Laki-laki<br>S1 - Teknik Informatika |
| Tampikan Pesan                         |                                                       |   | ОК       |                                                                             |

Gambar 2.4 Hasil Form Praktikum 1

## BAB III VARIABEL, TIPE DATA, DAN OPERATOR

#### A. Variabel

Variabel adalah nama atau simbol yang digunakan untuk mewakili suatu nilai.Suatu variabel mempunyai nama dan menyimpan tipe data yang merupakan jenis data variabel.

Aturan penamaan variabel adalah sebagai berikut:

- 1. Harus dimulai dengan sebuah huruf
- 2. Tidak lebih dari 255 karakter
- Tidak boleh sama dengan nama statement, fungsi, metode, objek, dan sebagainya yang merupakan bahasa dari Visual BASIC.
- 4. Tidak boleh ada spasi, tanda titik(.), tanda seru(!), atau karakter
  @, &, \$, dan #.

Deklarasi variabel dapat dituliskan dengan urutan sebagai berikut:

Public <nama\_variabel> As <Tipe\_Data>

Atau

Dim <nama\_variabel> As <Tipe\_Data>

Contoh :

Public Angka1 As Integer

**Dim Nama As String** 

#### B. Tipe Data

Tipe data adalah jenis data yang disimpan dalam variabel. Tipe data untuk Visual BASIC adalah sebagai berikut:

1. **Tipe Data Numerik** : digunakan untuk menyimpan data numerik, terdiri dari:

| Tipe     | Ukuran | Range                                            |
|----------|--------|--------------------------------------------------|
| Data     |        |                                                  |
| Byte     | 1 byte | 0 sampai 255                                     |
| Integer  | 2 byte | -32.768 sampai 32.767                            |
| Long     | 4 byte | -2.147.483.648 sampai 2.147.483.647              |
| Single   | 4 byte | -3,402823E38 sampai -1,401298E-45;               |
|          |        | 1,401298E-45 sampai 3,402823E38                  |
| Double   | 8 byte | -1.79769313486232E308 sampai -4,94065645841247E- |
|          |        | 324;                                             |
|          |        | 4,94065645841247E-324 sampai                     |
|          |        | 1.79769313486232E308                             |
| Currency | 8 byte | -922.337.203.685.477,5808 sampai                 |
|          |        | 922.337.203.685.477,5807                         |

2. **Tipe Data String:** digunakan untuk menyimpan data berbentuk karakter.Panjang maksimal karakter yang dapat disimpan adalah 65.400 karakter. Penulisan data dengan tipe ini diawali dan diakhiri dengan tanda petik dua (").

#### Contoh:

Dim Nama As String Nama = "Dewi"

 Tipe Data Logika (Boolean): melakukan pengetesan logika. Data dengan tipe data ini hanya dapat bernilai benar (True) atau salah (False).

#### Contoh:

Dim Baru As Boolean Baru = True

#### C. Konstanta

Konstanta adalah suatu nilai konstan yang tidak berubah. Seperti halnya variabel, konstanta dapat diberi nama dimana aturan penamaannya sama dengan variabel.

#### Contoh:

Const A = 10

#### D. Operator

#### 1. Operator Nilai Pemberi

Deklarasi pemberian nilai pada Visual BASIC = Bahasa BASIC yaitu menggunakan operator sama dengan ( = ).

#### Contoh :

a = 24

nama = "Fery Updi"

#### 2. Operator Arimatika

| Operator | Operasi                               |
|----------|---------------------------------------|
| +        | Penjumlahan                           |
| -        | Pengurangan                           |
| *        | Perkalian                             |
| /        | Pembagian                             |
| /        | Pembagian dengan hasil bilangan bulat |
| Mod      | Sisa pembagian (Modulus)              |

#### 3. Operator Boolean

| Operator | Operasi    |
|----------|------------|
| Not      | Negasi     |
| And      | Logika and |
| Or       | Logika or  |
| Xor      | Logika xor |

#### 4. Operator Pembanding

| Operator | Operasi                      |
|----------|------------------------------|
| =        | Sama dengan                  |
| <>       | Tidak sama dengan            |
| <        | Kurang dari                  |
| >        | Lebih dari                   |
| <=       | Kurang dari atau sama dengan |
| >=       | Lebih dari atau sama dengan  |

## 5. Derajat Operator

| Operator      | Operasi   |
|---------------|-----------|
| Not           | Tertinggi |
| * / \ mod and |           |
| + - or xor    |           |
| = <> <= >=    | Terendah  |

## E. Praktikum II

- 1. Buatlah Form baru dengan nama frmkalkulator
- 2. Buatlah sebuah kalkulator sederhana yang bisa melakukan operasi penambahan, pengurangan, pembagian dan perkalian antara dua buah bilangan yang diinputkan oleh user.
- 3. Desain form kalkulator sederhana ini kurang lebih sebagai berikut:

| 🖳 Kalkulator Sederha | ina 🗖 🗖 💌 |
|----------------------|-----------|
| Angka Pertama        |           |
| Angka Kedua          |           |
| + ·                  |           |
| Hasil                |           |
|                      |           |

Gambar 3.1 Desain form praktikum II

4. Aturlah properti sebagai berikut:

| No | Object   | Property | Nilai                |
|----|----------|----------|----------------------|
| 1  | Form     | Name     | Frmkalkulator        |
|    |          | Text     | Kalkulator Sederhana |
| 2  | Label    | Name     | Label1               |
|    |          | Text     | Angka Pertama        |
| 3  | Label    | Name     | Label2               |
|    |          | Text     | Angka Kedua          |
| 4  | Label    | Name     | Label3               |
|    |          | Text     | Hasil                |
| 5  | Textboxt | Name     | Txtangka1            |
| 6  | Textboxt | Name     | Txtangka2            |
| 7  | Textboxt | Name     | Txthasil             |
| 8  | Button   | Name     | btjumlah             |
|    |          | Text     | +                    |
| 9  | Button   | Name     | btkurang             |
|    |          | Text     | -                    |

| 10 | Button | Name | btbagi |
|----|--------|------|--------|
|    |        | Text | /      |
| 11 | Button | Name | btkali |
|    |        | Text | *      |

5. Tuliskan kode berikut ini:

```
Public Class Frmkalkulator
   Private Sub btjumlah Click(ByVal sender As System.Object, ByVal e As System.EventArgs) Handles
       Dim angka1, angka2, hasil As Double
       angka1 = Val(txtangka1.Text)
       angka2 = Val(txtangka2.Text)
       hasil = angka1 + angka2
       txthasil.Text = hasil
   End Sub
   Private Sub btkurang_Click(ByVal sender As System.Object, ByVal e As System.EventArgs) Handles
       Dim angka1, angka2, hasil As Double
       angka1 = Val(txtangka1.Text)
       angka2 = Val(txtangka2.Text)
       hasil = angka1 - angka2
       txthasil.Text = hasil
   End Sub
    Private Sub btbagi_Click(ByVal sender As System.Object, ByVal e As System.EventArgs) Handles
        Dim angka1, angka2, hasil As Double
        angka1 = Val(txtangka1.Text)
        angka2 = Val(txtangka2.Text)
        hasil = angka1 / angka2
        txthasil.Text = hasil
    End Sub
    Private Sub btkali_Click(ByVal sender As System.Object, ByVal e As System.EventArgs) Handles
        Dim angka1, angka2, hasil As Double
        angka1 = Val(txtangka1.Text)
        angka2 = Val(txtangka2.Text)
        hasil = angka1 * angka2
        txthasil.Text = hasil
    End Sub
End Class
```

 Jalankan aplikasi dengan menekan tombol F5 atau melalui ikon Start Debugging di toolbar, atau melalui menu Debug > Start Debugging

| 🖷 Kalkulator Sederhana       |          | _ |   | × |
|------------------------------|----------|---|---|---|
| Angka Pertama<br>Angka Kedua | 10<br>20 |   |   |   |
| + .                          |          | / | • |   |
| Hasil                        | 200      |   |   |   |

Gambar 3.2 Hasil Praktikum

## BAB IV PERCABANGAN/PEMILIHAN

Pada beberapa kasus terkadang kita menginginkan komputer melakukan suatu pernyataan tertentu bila suatu kondisi terpenuhi. Dalam Visual Basic .NET perintah percabangan/pemilihan keputusan dapat dilakukan dengan statemen **If...Then** dan **Select Case.** Beberapa pernyataan If ... Then

#### 1. Statemen If...Then

Statemen ini digunakan untuk melakukan aksi setelah melakukan pengujian terhadap suatu kondisi. Pernyataan dalam blok statemen hanya akan dilaksanakan ketika kondisi pengetesan/pengujian bernilai benar. Statement If...Then memiliki beberapa sintaks/cara penulisan sesuai dengan jumlah pernyataan yang akan dieksekusi.

a. If...Then dengan Kondisi dan Pernyataan Tunggal

| If <kondisi> Then <pernyataan></pernyataan></kondisi> |  |  |
|-------------------------------------------------------|--|--|
| Contoh:                                               |  |  |
| If Nilai >= 60 Then Keterangan = "Lulus"              |  |  |

b. If...Then dengan Pernyataan Jamak

| lf                            | <kondisi></kondisi> |    | Then    |  |
|-------------------------------|---------------------|----|---------|--|
| <pernyataan_1></pernyataan_1> |                     |    |         |  |
| <pernyataan_2></pernyataan_2> |                     |    |         |  |
|                               |                     |    |         |  |
| <pernyataan_n></pernyataan_n> |                     |    |         |  |
| End                           |                     |    | lf      |  |
| Contoh                        |                     |    | :       |  |
| lf Nilai                      | >=                  | 60 | Then    |  |
| Keterangan                    |                     | =  | "Lulus" |  |

| Ucapan | = | "Selamat" |
|--------|---|-----------|
| End If |   |           |

c. If...Then dengan 2 kondisi.

```
If <Kondisi> Then

<Pernyataan_Jika_Kondisi_Benar>

Else

<Pernyataan_Jika_Kondisi_Salah>

End If

Contoh:

If Nilai >= 60 Then

Keterangan = "Lulus"

Ucapan = "Selamat"

Else

Keterangan = "Tidak Lulus"

Ucapan = "Jangan Bersedih"

End If
```

d. If...Then dengan kondisi jamak.

```
If <Kondisi_1> Then

<Pernyataan>

Elself <Kondisi_2> Then

<Pernyataan>

...

Elself <Kondisi_n> Then

<Pernyataan>

Else

<Pernyataan>

End If
```

```
Contoh:

If Nilai >= 85 Then

Keterangan = "Lulus, Sangat Memuaskan"

Elself Nilai >= 70 Then

Keterangan = "Lulus, Memuaskan"

Elself Nilai >=60 Then

Keterangan = "Lulus, Cukup Memuaskan"

Else

Else

Keterangan = "Tidak Lulus, Silahkan

Mengulang"
```

#### 2. Statemen Select Case

Sama halnya seperti statemen **If...Then**, **Select Case** juga mengerjakan suatu blok statemen berdasarkan uji nilai ekspresi. Perbedaannya adalah pada tata cara penulisan dan pengelompokan nilai dari variabel/kondisi.

Sintaks:

| Select Case <variabel penguji=""></variabel> |
|----------------------------------------------|
| Case <nilai_1></nilai_1>                     |
| <pernyataan_1></pernyataan_1>                |
| Case <nilai_2></nilai_2>                     |
| <pernyataan_2></pernyataan_2>                |
| Case Else                                    |
| <pernyataan_n></pernyataan_n>                |
| End Select                                   |
| Contoh:                                      |
| Select Case Nilai                            |
| Case "A"                                     |

```
Keterangan = "Sangat Memuaskan"
Case "B"
Keterangan = "Memuaskan"
Case "C"
Keterangan = "Cukup"
Case Else
Keterangan = "Kurang"
End Select
```

#### 3. Praktikum III

Buatlah sebuah form baru pada Visual BASIC .NET, desain tampilan form sehingga didapat tampilan seperti berikut:

| 🖳 Program Belanja Sederhana 🛛 📼 💌            |
|----------------------------------------------|
| Nama Barang<br>Harga Satuan<br>Jumlah Barang |
| Hitung Ulang                                 |
| Total Harga                                  |
| Total Bayar Bonus                            |
| Keluar                                       |

Gambar 4.1 Desain form praktikum III

Aturlah properti object sebagai berikut:

| No | Object  | Property | Nilai           |
|----|---------|----------|-----------------|
| 1  | Form    | Name     | Frmbelanja      |
|    |         | Text     | Program Belanja |
|    |         |          | Sederhana       |
| 2  | Label   | Name     | Label1          |
|    |         | Text     | Nama Barang     |
| 3  | Label   | Name     | Label2          |
|    |         | Text     | Harga Satua     |
| 4  | Label   | Name     | Label3          |
|    |         | Text     | Jumlah Barang   |
| 5  | Label   | Name     | Label4          |
|    |         | Text     | Total Harga     |
| 6  | Label   | Name     | Label5          |
|    |         | Text     | Diskon          |
| 7  | Label   | Name     | Label6          |
|    |         | Text     | Total Bayar     |
| 8  | Label   | Name     | Label7          |
|    |         | Text     | Bonus           |
| 9  | Textbox | Name     | Txtnabar        |
| 10 | Textbox | Name     | Txtharga        |
| 11 | Textbox | Name     | Txtjumlah       |
| 12 | Textbox | Name     | Txttotalharga   |
| 13 | Textbox | Name     | Txtdiskon       |
| 14 | Textbox | Name     | Txttotalbayar   |
| 15 | Textbox | Name     | Txtbonus        |
| 16 | Button  | Name     | Bthitung        |
|    |         | Text     | Hitung          |
| 17 | Button  | Name     | Btulang         |

|    |        | Text | Ulang    |
|----|--------|------|----------|
| 18 | Button | Name | Btkeluar |
|    |        | Text | Keluar   |

Pada program diatas perhitungan dilakukan dengan kriteria sebagai berikut:

Total Harga = Harga Satuan x Jumlah Barang

Diskon dan Bonus, didapat dengan ketentuan:

| Total Harga   | Diskon | Bonus        |
|---------------|--------|--------------|
| >=500rb       | 20%    | Tas Pinggang |
| 200rb – 500rb | 15%    | Payung       |
| 100rb – 200rb | 10%    | Kaos         |
| 50rb – 100rb  | 5%     | Pena         |
| <50rb         | 0      | Tiidak Ada   |

Total Bayar = Total Harga – Diskon

Tuliskan kode berikut ini:

```
Private Sub btulang_Click(ByVal sender As System.Object, ByVal e As System.EventArgs) Handles
    'membersihkan isi textbox
    txtnabar.Clear()
    txtharga.Clear()
    txttotalharga.Clear()
    txttotalharga.Clear()
    txttotalbayar.Clear()
    txttotalbayar.Clear()
    txtbonus.Clear()
End Sub
```

Private Sub bthitung\_Click(ByVal sender As System.Object, ByVal e As System.EventArgs) Handles 'deklarasi variable Dim harga, jumlah As Integer Dim total, diskon, bayar As Double Dim bonus As String harga = txtharga.Text jumlah = txtjumlah.Text total = harga \* jumlah 'penentuan diskon If total >= 500000 Then diskon = 0.2 \* total bonus = "Tas Pinggang" ElseIf total >= 200000 Then diskon = 0.15 \* total bonus = "Payung" ElseIf total >= 100000 Then diskon = 0.1 \* total bonus = "Kaos"

```
ElseIf total >= 50000 Then
        diskon = 0.05 * total
bonus = "Pena"
    Else
        diskon = 0
        bonus = "Tidak Ada"
    End If
     'hitung total bayar
    bayar = total - diskon
    'tampilkan total harga, diskon, total bayar, dan bonus
    txttotalharga.Text = total
    txtdiskon.Text = diskon
    txttotalbayar.Text = bayar
    txtbonus.Text = bonus
End Sub
Private Sub btkeluar_Click(ByVal sender As System.Object, ByVal e As System.EventArgs) Handles
    End
End Sub
```

Jalankan aplikasi dengan menekan tombol F5 atau melalui ikon Start Debugging di toolbar, atau melalui menu Debug > Start Debugging

| 🖥 Program Belanja Sederhana 🛛 — 🔲 🗙 |        |       |   |  |
|-------------------------------------|--------|-------|---|--|
| Nama Barang                         | KAOS   |       |   |  |
|                                     |        |       |   |  |
| Harga Satuan                        | 75000  |       |   |  |
| Jumlah Barang                       | 5      |       |   |  |
| 1                                   | Hitung | Ulano | 1 |  |
|                                     |        | -     |   |  |
| Total Harga                         | 375000 |       |   |  |
| Diskon                              | 56250  |       |   |  |
| Total Bayar                         | 318750 |       |   |  |
| Bonus                               | Payung |       |   |  |
|                                     |        |       |   |  |
| Keluar                              |        |       |   |  |

Gambar 4.2 Hasil Praktikum III

#### BAB V

#### PERULANGAN

Proses perulangan dalam pemrograman dilakukan untuk mengerjakan suatu proses operasi secara bertahap demi tahap dengan nilai variabel yang menaik atau menurun. Dalam Visual Basic .NET proses perulangan dapat dilakukan dengan beberapa statemen, diantaranya adalah statemen For...Next dan Do...Loop.

1. For...Next

Statemen ini akan mengulangi suatu blok pernyataan sebanyak jumlah yang ditentukan. Statemen ini digunakan jika banyaknya jumlah perulangan sudah diketahui.

Sintaks:

```
For <Variabel_Pengulang> = NilaiAwal To NilaiAkhir [Step Tingkat]
<Pernyataan_1>
...
<Pernyataan_n>
Next <Variabel_Pengulang>
```

Statemen ini digunakan untuk kondisi yang mempunyai nilai berurutan dan variable yang mempunyai nilai numerik. Default untuk Step adalah 1, jadi untuk perulangan dengan urutan menaik 1, nilai step tidak perlu ditulis. Sedangkan untuk perulangan menurun (Ni lai awal > Nilai Akhir), nilai step diawali dengan tanda minus(-).

#### Misalnya :

For i = 10 To 1 Step -1.

#### Contoh:

Untuk mencetak angka 1 sampai 10 secara berurutan pada objek ListBox dapat dilakukan dengan memberi listing program sebagai berikut:

| For i = 1 To 10 |  |
|-----------------|--|
| List1.Additem i |  |
| Next i          |  |

2. Do ... Loop

Statemen ini mengulang blok statemen bila kondisi benar atau sampai kondisi menjadi benar. Bila tidak ada perintah keluar, proses perulangan (loop) akan terus berlangsung. Statemen ini digunakan untuk kondisi yang mempunyai nilai tidak pasti dan tidak berurutan.

#### Statemen ini memiliki dua buah bentuk logika:

a. Statemen Do...Loop...While

Statemen ini akan mengerjakan pernyataan dalam blok statemen ketika kondisi bernilai benar, dan akan berhenti ketika kondisi sudah bernilai salah.

#### Sintaks:

| Do While <kondisi></kondisi> |                               |      | Do   |                               |
|------------------------------|-------------------------------|------|------|-------------------------------|
|                              | <pernyataan_1></pernyataan_1> |      |      | <pernyataan_1></pernyataan_1> |
|                              |                               | Atau |      |                               |
|                              | <pernyataan_n></pernyataan_n> |      |      | <pernyataan_n></pernyataan_n> |
| Loop                         |                               |      | Loop | While <kondisi></kondisi>     |

#### Contoh:

Untuk mencetak angka 1 sampai 10 secara berurutan pada ListBox dapat dilakukan dengan memberi listing program sebagai berikut:

```
i = 1
Do While i <= 10
List1.Additem i
i = i + 1
Loop
```

b. Statement Do...Loop...Until

Statemen ini akan mengerjakan pernyataan dalam blok statemen ketika kondisi bernilai salah, dan akan berhenti ketika kondisi mencapai nilai benar.

#### Sintaks:

| Do Until <kondisi></kondisi> |                               |      | Do   |                               |
|------------------------------|-------------------------------|------|------|-------------------------------|
|                              | <pernyataan_1></pernyataan_1> |      |      | <pernyataan_1></pernyataan_1> |
|                              |                               | Atau |      |                               |
|                              | <pernyataan_n></pernyataan_n> |      |      | <pernyataan_n></pernyataan_n> |
| Loop                         |                               |      | Loop | Until <kondisi></kondisi>     |

#### Contoh:

Untuk mencetak angka 1 sampai 10 secara berurutan pada objek ListBox dapat dilakukan dengan memberi listing program sebagai berikut:

```
i = 1
Do
List1.Additem i
i = i + 1
Loop Until i > 10
```

3. Praktikum IV

Buatlah sebuah form baru pada Visual BASIC .NET, desain tampilan form sehingga didapat tampilan seperti pada gambar

| 🖳 Frmperulanganteks                |        |
|------------------------------------|--------|
| Tulisan Teks<br>Jumlah Pengulangan |        |
|                                    | Proses |
|                                    |        |
|                                    |        |
|                                    |        |
|                                    |        |
|                                    |        |
|                                    |        |
| Clear                              | Keluar |
|                                    |        |

Gambar 5.1 Desain form praktikum IV

Aturlah properti object sebagai berikut:

| No | Object   | Property | Nilai              |
|----|----------|----------|--------------------|
| 1  | Form     | Name     | Frmpengulanganteks |
|    |          | Text     | Frmpengulanganteks |
| 2  | Label    | Name     | Label1             |
|    |          | Teks     | Tulisan Teks       |
| 3  | Label    | Name     | Label2             |
|    |          | Teks     | Jumlah pengulangan |
| 4  | Textboxt | Name     | Txtteks            |
| 5  | Textboxt | Name     | Txtjumlah          |
| 6  | Listbox  | Name     | Listbox1           |
| 7  | Button   | Name     | Bproses            |
|    |          | Text     | Proses             |

| 8 | Button | Name | Bclear  |
|---|--------|------|---------|
|   |        | Text | Clear   |
| 9 | Button | Name | Bkeluar |
|   |        | Text | Keluar  |

#### Tuliskan kode berikut ini:

Private Sub bkeluar\_Click(ByVal sender As System.Object, ByVal e As System.EventArgs)
End
End Sub

```
Private Sub bclear_Click(ByVal sender As System.Object, ByVal e As System.EventArgs) H
txtteks.Clear()
txtjumlah.Clear()
ListBox1.Items.Clear()
End Sub
Private Sub bproses_Click(ByVal sender As System.Object, ByVal e As System.EventArgs)
Dim teks As String
Dim jumlah As Integer
teks = txtteks.Text
jumlah = txtjumlah.Text
For i = 1 To jumlah
ListBox1.Items.Add(teks)
Next
End Sub
```

Jalankan aplikasi dengan menekan tombol F5 atau melalui ikon Start Debugging di toolbar, atau melalui menu Debug > Start Debugging

| 🖳 Frmperulangantek                                                                                                    | s — 🗆              | × |
|----------------------------------------------------------------------------------------------------|--------------------|---|
| Tulisan Teks<br>Jumlah Pengulangan                                                                                                    | Universitas STEKOM |   |
|                                                                                                    | Proses             |   |
| Universitas STEKOM<br>Universitas STEKOM<br>Universitas STEKOM<br>Universitas STEKOM<br>Universitas STEKOM<br>Universitas STEKOM<br>Universitas STEKOM<br>Universitas STEKOM<br>Universitas STEKOM |                    |   |
| Clear                                                                                                    | Keluar             |   |

Gambar 5.2 Hasil Praktikum IV

4. Praktikum V

Buatlah sebuah form baru pada Visual BASIC .NET, desain tampilan form sehingga didapat tampilan seperti pada gambar

| 🖳 Frmperulangan2 |          |  |  |
|------------------|----------|--|--|
| ListBox 1        | For Next |  |  |
|                  | Do While |  |  |
|                  | Do Until |  |  |
|                  | Keluar   |  |  |
|                  |          |  |  |
|                  |          |  |  |
|                  |          |  |  |

Gambar 3.1 Desain form praktikum V

Aturlah properti object sebagai berikut:

| No | Object  | Property | Nilai          |
|----|---------|----------|----------------|
| 1  | Form    | Name     | Frmperulangan2 |
|    |         | Teks     | Frmperulangan2 |
| 2  | Listbox | Name     | Listbox1       |
| 3  | Button  | Name     | Bfor           |
|    |         | Text     | For Next       |
| 4  | Button  | Name     | Bwhile         |
|    |         | Text     | Do While       |
| 5  | Button  | Name     | Buntil         |
|    |         | Text     | Do … Until     |
| 6  | Button  | Name     | Bkeluar        |
|    |         | Text     | Keluar         |

Tuliskan kode berikut ini:

```
Private Sub bfor_Click(ByVal sender As System.Object, ByVal e As System.EventArgs) H.
ListBox1.Items.Clear()
For i = 1 To 10
ListBox1.Items.Add("For Next : " & i)
Next
End Sub
Private Sub bwhile_Click(ByVal sender As System.Object, ByVal e As System.EventArgs)
```

```
Private Sub buntite_Critek(byVal sender As System.codject, byVal e As System.tventArgs)
ListBox1.Items.Clear()
Dim i As Integer = 0
Do While i <= 10
ListBox1.Items.Add("Do While : " & i)
i = i + 1
Loop
End Sub
Private Sub buntil_Click(ByVal sender As System.Object, ByVal e As System.EventArgs) #
ListBox1.Items.Clear()
Dim i As Integer = 0
Do Until i > 10
ListBox1.Items.Add("Do Until : " & i)
i = i + 1
Loop
End Sub
Private Sub bunch.clear()
Dim i As Integer = 0
Do Until i > 10
ListBox1.Items.Add("Do Until : " & i)
i = i + 1
Loop
End Sub
```

Private Sub bkeluar\_Click(ByVal sender As System.Object, ByVal e As System.EventArgs)
End
End Sub

Jalankan aplikasi dengan menekan tombol F5 atau melalui ikon Start Debugging di toolbar, atau melalui menu Debug > Start Debugging

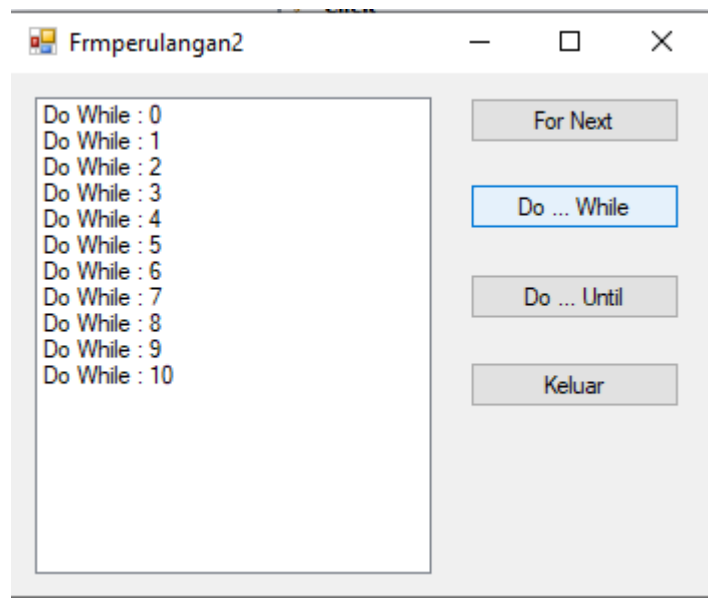

Gambar 5.4 Hasil Praktikum V

## BAB VI

### ARRAY

Array adalah sekumpulan data yang memiliki tipe yang sama, sejumlah tetap, serta disusun secara terstruktur dan disimpan dalam satu variabel yang sama, dan diurutkan dengan index

1. Array Satu Dimensi

Suatu array yang nilai dan ukurannya yang sudah ditentukan terlebih dahulu, dan memiliki satu dimensi

#### Bentuk umum

Dim Array[Indeks] As Tipe\_Data

## Contoh

Dim Arr(2) As String

Arr(0) = TxtNim.Text

Arr(1) = TxtNama.Text

Arr(2) = TxtProdi.Text

2. Array Multi Dimensi

Suatu array yang fungsinya hampir sama dengan array satu dimensi hanya saja pada array multi dimensi ini mewakili nilai table yang terdiri dari informasi yang diatur dalam ba ris dan kolom. Untuk mendefenisikan elemen table tertentu, kita harus menentukan dua indeks, pertama mengidentifikasi elemen baris dan yang mengidentifikasi elemen kolom. Array multidimensi memiliki lebih dari dua dimensi.

#### Bentuk umum

Dim Array[indeks,Indeks] As Tipe\_Data

Dim Array[indeks,indeks,indeks] As Tipe\_Data

#### Contoh

Dim Arr(3, 1) As String

- Arr(0, 0) = "NIM" Arr(0, 1) = "NAMA" Arr(1, 0) = "JENIS KELAMIN" Arr(1, 1) = "PRODI" Arr(2, 0) = "Laki-laki" Arr(2, 1) = "Perempuan" Arr(3, 0) = "Manajemen Informatika" Arr(3, 1) = "Teknik Informatika"
- 3. Praktikum VI Array Satu Dimensi

Buatlah sebuah form baru pada Visual BASIC .NET, desain tampilan form sehingga didapat tampilan seperti pada gambar

| 🖳 frmarraysa | atudimensi |       |
|--------------|------------|-------|
| NIM          |            |       |
| NAMA         |            |       |
| PRODI        |            |       |
|              | Ta         | mbah  |
| NIM          | NAMA       | PRODI |
|              |            |       |

Gambar 6.1 Desain Praktikum 6

Aturlah properti object sebagai berikut:

| No | Object | Property | Nilai               |
|----|--------|----------|---------------------|
| 1  | Form   | Name     | Frmarraysatudimensi |

| - |          |      |                     |
|---|----------|------|---------------------|
|   |          | Text | Frmarraysatudimensi |
| 2 | Label    | Name | Label1              |
|   |          | Text | NIM                 |
| 3 | Label    | Name | Label2              |
|   |          | Text | NAMA                |
| 4 | Label    | Name | Label3              |
|   |          | Text | PRODI               |
| 5 | Textbox  | Name | Txtnim              |
| 6 | Textbox  | Name | Txtnama             |
| 7 | Textbox  | Name | Txtprodi            |
| 8 | Button   | Name | Btambah             |
| 9 | Listview | Name | Listview1           |

Tuliskan kode berikut ini:

```
Private Sub frmarraysatudimensi_Load(ByVal sender As System.Object, ByVal e As System.
    ListView1.GridLines = True
    ListView1.View = View.Details
    ListView1.Columns.Add("NIM")
    ListView1.Columns.Add("NAMA", 115)
    ListView1.Columns.Add("PRODI", 110)
    txtnim.Text = 1
    txtnama.Focus()
End Sub
Private Sub btambah_Click(ByVal sender As System.Object, ByVal e As System.EventArgs)
   Dim ARR(2) As String
   ARR(0) = txtnim.Text
   ARR(1) = txtnama.Text
   ARR(2) = txtprodi.Text
   Dim listitem As ListViewItem
   listitem = New ListViewItem
   listitem = ListView1.Items.Add(ARR(0))
   listitem.SubItems.Add(ARR(1))
   listitem.SubItems.Add(ARR(2))
   txtnim.Text = txtnim.Text + 1
   txtnama.Clear()
   txtprodi.Clear()
   txtnama.Focus()
End Sub
```

Jalankan aplikasi dengan menekan tombol F5 atau melalui ikon Start Debugging di toolbar, atau melalui menu Debug > Start Debugging

| 🖳 frmarray           | 🖁 frmarraysatudimensi — 🗆 🗙                                      |                       |    |  |  |
|----------------------|------------------------------------------------------------------|-----------------------|----|--|--|
| NIM<br>NAMA<br>PRODI | NIM         2           NAMA         I           PRODI         I |                       |    |  |  |
|                      | Tamba                                                            | h                     |    |  |  |
| NIM<br>1             | NAMA<br>BAGUS SUDIRMAN                                           | PRODI<br>TEKNIK INFOR | RM |  |  |

Gambar 6.2 Hasil Praktikum 6

4. Praktikum VII Array Multi Dimensi

Buatlah sebuah form baru pada Visual BASIC .NET, desain tampilan form sehingga didapat tampilan seperti pada gambar

| NIM           |
|---------------|
|               |
| NAMA          |
| JENIS KELAMIN |
| PRODI         |
| Proses        |
|               |
|               |
|               |
|               |
|               |

Gambar 6.3 Praktikum 7

Aturlah properti object sebagai berikut:

| No | Object   | Property | Nilai                |
|----|----------|----------|----------------------|
| 1  | Form     | Name     | Frmarraymultidimensi |
|    |          | Text     | Array Multi Dimensi  |
| 2  | Label    | Text     | NIM                  |
| 3  | Label    | Text     | NAMA                 |
| 4  | Label    | Text     | JENIS KELAMIN        |
| 5  | Label    | Text     | PRODI                |
| 6  | Textbox  | Name     | Txtnim               |
| 7  | Textbox  | Name     | Txtnama              |
| 8  | Combobox | Name     | Cbkelamin            |
| 9  | Combobox | Name     | Cbprodi              |
| 10 | Button   | Name     | Bproses              |
|    |          | Text     | Prose                |
| 11 | Listview | Name     | Listview1            |

Tuliskan kode berikut ini:

```
Private Sub Frmarraymultidimensi Load(ByVal sender As System.Object,
   txtnim.Text = 1
   Dim arr(3, 1) As String
   arr(0, 0) = "NIM"
   arr(0, 1) = "NAMA"
   arr(1, 0) = "JENIS KELAMIN"
   arr(1, 1) = "PRODI"
   arr(2, 0) = "LAKI-LAKI"
   arr(2, 1) = "PEREMPUAN"
   arr(3, 0) = "SISTEM OPERASI"
   arr(3, 1) = "KOMPUTERISASI AKUNTANSI"
   ListView1.GridLines = True
   ListView1.View = View.Details
   For baris = 0 To 1
        For kolom = 0 To 1
            ListView1.Columns.Add(arr(baris, kolom), 100)
        Next kolom
   Next baris
```

```
For baris = 2 To 2
         For kolom = 0 To 1
             cbkelamin.Items.Add(arr(baris, kolom))
         Next kolom
     Next baris
     For baris = 3 To 3
         For kolom = 0 To 1
             cbprodi.Items.Add(arr(baris, kolom))
         Next kolom
     Next baris
 End Sub
Private Sub bproses_Click(ByVal sender As System.Object, ByVal
   Dim arr(3) As String
    arr(0) = txtnim.Text
   arr(1) = txtnama.Text
   arr(2) = cbkelamin.Text
   arr(3) = cbprodi.Text
   Dim listitem As ListViewItem
   listitem = New ListViewItem
   listitem = ListView1.Items.Add(arr(0))
   listitem.SubItems.Add(arr(1))
   listitem.SubItems.Add(arr(2))
   listitem.SubItems.Add(arr(3))
   txtnim.Text = txtnim.Text + 1
   txtnama.Clear()
   cbkelamin.Text = ""
   cbprodi.Text = ""
   txtnama.Focus()
End Sub
```

Jalankan aplikasi dengan menekan tombol F5 atau melalui ikon Start Debugging di toolbar, atau melalui menu Debug > Start Debugging

| 🚪 Array Multi Din | nensi       | — C           | - ×    |
|-------------------|-------------|---------------|--------|
| NIM               | 2           |               |        |
| NAMA              |             |               |        |
| JENIS KELAMIN     |             |               | ~      |
| PRODI             |             |               | ~      |
|                   | Proses      |               |        |
| NIM               | NAMA        | JENIS KELAMIN | PRODI  |
| 1                 | BAGUS SUDIR | LAKI-LAKI     | SISTEN |
|                   |             |               |        |
|                   |             |               |        |
| <                 |             |               | >      |

Gambar 6.3 Hasil Praktikum 7

## BAB VII PROCEDURE, FUNCTION DAN MODULE

#### 1. Procedure

Sejauh ini, anda telah menuliskan sub procedure yang dibuat secara otomatis pada saat menggunakan event . Sub procedure merupakan blok kode yang mempunyai nama dan berisi perintah yang dapat dipanggil suatu waktu. Artinya, hanya sekali dibuat yang kemudian di panggil berkali-kali sesuai dengan kebutuhan. Bentuk Umum

## [Private|Public] Sub subname[(argumentlist)] Statements End sub

Sub Procedure dapat dipanggil dengan perintah :

[call] subname[(argumentlist)]

Keterangan:

Sub procedure (Procedure) sebaiknya menggunakan kata kerja (verb) Pemanggilan procedure yang masih dalam satu kelas (class) atau modul (module) dapat dilakukan dengan kata kunci me.

Procedure dapat menerima argument melalui nilai (by value) a tau juga reference (by reference). Jika menggunakan by value, nilai pada argument tidak berubah. Sedangkan jika menggunakan by reference, nilai argument yang digunakan dapat berubah sesuai dengan perintah dalam procedure.

Secara default, argument dimasukkan melalui nilai (by value) dapat menggunakan kata kunci ByVal dan ByRef untuk By Reference. Syntax argument:

## [ByVal|ByRef] variabelname as type

Contoh:

a. Procedure dengan argument di passing sebagai value

Sub HitungVal(byVal as Decimal) A+=1 textAkhir.text=a end sub

b. Procedure dengan argument di passing sebagai value

```
Sub HitungRef(byRef as Decimal)
A+=1
textAkhir.text=a
end sub
```

c. Pemanggilan procedure

HitungVal(textAwal.Text)

2. Function (Fungsi)

Fungsi mempunyai banyak kemiripan dengan sub procedure.

Bedanya, fungsi selalu mengembalikan nilai (return value)

Sintaks fungsi dituliskan sebagai berikut :

[Private|Public] function functionname[(argumentlist)] [As type] Statement

Functionname==expression | {return expression}

End function

Keterangan :

Perbedaan antara fungsi dengan procedure hanyalah pada pengembalian nilai saja (return value). Sebagai contoh : Menggunakan argument berupa nilai (by value) dan reference (by reference)

Pengembalian nilai dapat dilakukan dengan menggunakan operator assignment "=" pada fungsi atau biasanya dengan perintah return.

#### Contoh:

| Private Function cekData() as Boolean |
|---------------------------------------|
| if IsNumeric(TextAwal.text) then      |
| return true                           |
| else                                  |
| return false                          |
| endif                                 |
| end function                          |

Pemanggilan Fungsi:

| if cekD | if cekData()=true then      |          |               |       |  |
|---------|-----------------------------|----------|---------------|-------|--|
|         | HitungRef(textAwal.text)    |          |               |       |  |
| else    |                             |          |               |       |  |
|         | messageBox.Show("Data       | yang     | dimasukkan    | bukan |  |
|         | angka", "Kesalahan data", N | √lessag¢ | eBoxButtons.O | K,    |  |
|         | MessageBoxIcons.Error)      |          |               |       |  |
| endif   |                             |          |               |       |  |

#### 3. Modul (Module)

Modul merupakan bagian yang sengaja dipisahkan untuk memudahkan pemrograman. Dalam module dapat dimasukkan procedure dan fungsi dan kemudian digunakan oleh beberapa form.

- a. Umumnya modul dideklarasikan secara public (public) agar dapat digunakan di dalam kode dimanapun
- Modul dapat diisi dengan main procedure yang akan dijala nkan pertama kali saat program dimulai
- c. Modul merupakan salah satu argumentasi code reuse yang bertujuan agar program lebih efesien.

Sintaks pembuatan module sebagai berikut :

Module moduleName Statement End Module

#### Contoh

| Module Module                              |  |
|--------------------------------------------|--|
| Public intResponce, RoleId, Msg As Integer |  |
| Public Username, Password, Nama As String  |  |
| End Module                                 |  |

4. Praktikum VIII Procedure dan Function

Buatlah sebuah form baru pada Visual BASIC .NET, desain tampilan form sehingga didapat tampilan seperti pada gambar

| 🖳 Procedure And Fu | unction |      | • 🔀 |
|--------------------|---------|------|-----|
| Kode Barang        |         |      |     |
| Nama Barang        |         |      |     |
| Satuan             |         |      |     |
| Harga Satuan       |         |      |     |
| Jumlah             |         |      |     |
| Total Harga        |         |      |     |
| Hitung             | Clear   | Exit | ]   |

Gambar 7.1 Praktikum 8

Aturlah properti object sebagai berikut:

| No | Object   | Property | Nilai                |
|----|----------|----------|----------------------|
| 1  | Form     | Name     | Frmprocedurefunction |
|    |          | Text     | Procedure And        |
|    |          |          | Function             |
| 2  | Label1   | Text     | Kode barang          |
|    | Label2   | Text     | Nama barang          |
|    | Label3   | Text     | Satuan               |
|    | Label4   | Text     | Harga satuan         |
|    | Label5   | Text     | Jumlah               |
|    | Label6   | Text     | Total harga          |
|    | Textbox1 | Name     | Txtkobar             |
|    | Textbox2 | Name     | Txtkobar             |
|    | Textbox3 | Name     | Txtnabar             |
|    | Textbox4 | Name     | Txtsatuan            |
|    | Textbox5 | Name     | Txtjumlah            |
|    | Textbox6 | Name     | Txttotharga          |
|    | Button1  | Name     | Bhitung              |

|         | Text | Hiting |
|---------|------|--------|
| Button2 | Name | Bclear |
|         | Text | Clear  |
| Button3 | Name | Bexit  |
|         | Text | Exit   |

Tuliskan kode berikut ini:

Jalankan aplikasi dengan menekan tombol F5 atau melalui ikon Start Debugging di toolbar, atau melalui menu Debug > Start Debugging

| 🖳 Procedure An | _          | ×    |  |
|----------------|------------|------|--|
| Kode Barang    | BK01       | 7    |  |
| Nama Barang    | BUKU TULIS |      |  |
| Satuan         | PCS        |      |  |
| Harga Satuan   | 2500       |      |  |
| Jumlah         | 3          |      |  |
| Total Harga    | 7500       |      |  |
| Hitung         | Clear      | Exit |  |

Gambar 7.2 Hasil Praktikum 8

# BAB VIII DATABASE

1. Dasar Teori

Database adalah informasi yang tersimpan dan tersusun rapi di dalam suatu tempat, dan dapat dengan mudah dimanipulasi seperti menambah data, menghapus, mencari, mengatur informasi yang kita butuhkan.

2. Komponen Database

Komponen terbesar dalam suatu Sistem Database adalah Database itu sendiri. Data dalam database dapat dikelompokkan dalam beberapa tabel. Tabel merupakan kumpulan data sejenis. Sebuah tabel biasanya terdiri dari beberapa field (kolom) dan record (baris), sebuah field menerangkan sebuah informasi dalam tentang identitas data dalam tabel, sedangkan record menerangkan sebuah data dalam tabel secara lengkap.

Hirarki dari sebuah database dapat dilihat pada gambar 8.1

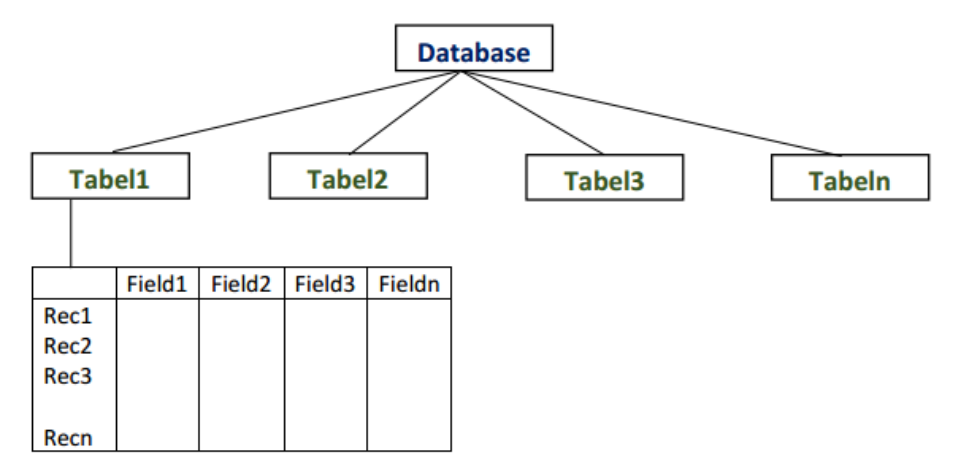

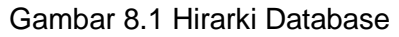

3. Mengenal Database Management System

Database Management System atau yang biasa disingkat dengan DBMS merupakan perangkat lunak atau program komputer yang dirancang secara khusus untuk memudahkan pengelolaan database. Salah satu macam DBMS yang populer dewasa ini berupa RDBMS (Relational DataBase Management System), yang menggunakan model basis data relasional atau dalam bentuk tabeltabel yang saling terhubungkan. Microsoft Access, Microsoft SQL Server dan MySQL merupakan contoh produk RDBMS.

4. Konsep Dasar Pemrograman Database

Pemrograman Database (Database Programming) merupakan suatu bentuk pemrograman alternatif untuk pengolahan database. Dengan pemrograman database kita dapat secara leluasa mengatur tampilan dan alur kerja sebuah database dengan lebih merupakan baik. BASIC.Net Visual salah satu bahasa pemrograman yang telah mendukung pemrograman database. Visual BASIC.Net dapat dihubungkan dengan program aplikasi pengolah data lain seperti Access, MySQL, SQL Server dan sebagainya. Alur kerja pemrograman database dalam Visual BASIC.Net dapat dijelaskan melalui gambar 8.2.

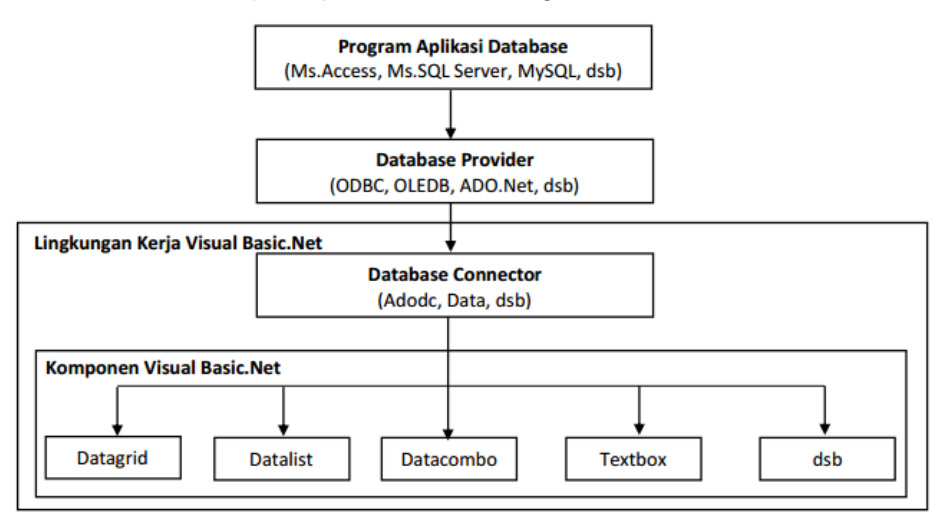

Gambar 8.2 Alur kerja pemrograman database dalam Visual Basic.Net

5. Koneksi Visual Basic.Net dengan Database (DBMS).

Untuk dapat menghubungkan Visual Basic.Net dengan database, kita akan menggunakan komponen ADO Data Control (ADODC). Komponen ini dapat dihubungkan dengan beberapa komponen yang digunakan untuk mengakses data seperti textbox, datagrid, dsb.

#### **Data Provider**

Data provider bertanggung jawab untuk menyediakan dan menghubungkan koneksi ke database. NET Framework saat ini dilengkapi dengan dua DataProvider yaitu:

- SQL Data Provider yang dirancang hanya untuk bekerja dengan SQL Server
- Daya Provider OLEDB yang memungkinkan untuk terhubung ke database jenis lain seperti Access, MySQL dan Oracle.

#### Setiap Data Provider terdiri dari kelas komponen berikut:

- Object Connection yang menyediakan koneksi ke database
- Object Command yang digunakan untuk mengeksekusi perintah
- Object DataReader yang menyediakan fungsi forward-only, read-only, recordset.
- 6. Praktikum IX Database
  - a. Buat project vb.net dengan nama Pdatabase
  - b. Buatlah database microsoft acces dengan nama
     datajenis.accdb lalu simpan kedalam folder Project Anda >

**bin** > **debug** kemudian rancanglah struktur tabel seperti berikut ini :

Nama tabel: Jenis

| Filed     | Туре | Size | Keterangan       |
|-----------|------|------|------------------|
| KodeJenis | Text | 5    | Primeri Key (PK) |
| Jenis     | Text | 50   |                  |

## c. Buatlah form dengan desain tampilan sbb:

| 🖳 Data Jenis 💼 📼 💌             |
|--------------------------------|
| Kode Jenis                     |
| Nama Jenis                     |
| Simpan Hapus Ubah Batal Keluar |
|                                |
|                                |

#### Gambar 8.3 Praktikum 9

Aturlah properti object sebagai berikut:

| No | Object | Property | Nilai    |
|----|--------|----------|----------|
| 1  | Form   | Name     | Frmjenis |

|               | Text | Data Jenis    |
|---------------|------|---------------|
| Label1        | Text | Kode jenis    |
| Label2        | Text | Nama jenis    |
| Textbox1      | Name | Txtkodejenis  |
| Textbox2      | Name | Txtnamajenis  |
| Textbox3      | Name | Txtcari       |
| Button1       | Name | Bsimpan       |
|               | Text | Simpan        |
| Button2       | Name | Bhapus        |
|               | Text | Hapus         |
| Button3       | Name | Bubah         |
|               | Text | Ubah          |
| Button4       | Name | Bbatal        |
|               | Text | Batal         |
| Button5       | Name | Bkeluar       |
|               | Text | Keluar        |
| Datagridview1 | Name | Datagridview1 |

d. Tambahkan sebuah module (klik kanan Project > Add >

Module) kemudian tulislah kode program dibawah ini :

```
Imports System.Data.OleDb
Module Module1
Public Conn As OleDbConnection
Public da As OleDbDataAdapter
Public da As OleDbDataAdapter
Public cmd As OleDbDataReader
Public cmd As OleDbDataReader
Public str As String
Public Sub koneksi()
str = "Provider=Wicrosoft.ACE.OLEDB.12.0;Data Source=" & Application.StartupPath & "\datajenis.accdb"
Conn = New OleDbConnection(str)
If Conn.State = ConnectionState.Closed Then
Conn.Open()
End If
End Sub
End Module
```

e. Kemudian tuliskan kode program pada Form Jenis dibawah ini:

```
Imports System.Data.OleDb
   Public Class FormJenis
        Sub kosong()
              txtkodejenis.Clear()
              txtnamajenis.Clear()
              txtcari.Clear()
        End Sub
        Sub isi()
              txtnamajenis.Clear()
              txtnamajenis.Focus()
        End Sub
        Sub tampiljenis()
              da = New OleDbDataAdapter("select * from jenis", Conn)
              ds = New DataSet
              ds.Clear()
              da.Fill(ds, "jenis")
              DataGridView1.DataSource = ds.Tables("jenis")
              DataGridView1.Refresh()
        End Sub
        Sub aturgrid()
              DataGridView1.Columns(0).Width = 60
              DataGridView1.Columns(1).Width = 200
              DataGridView1.Columns(0).HeaderText = "Kode Jenis"
              DataGridView1.Columns(1).HeaderText = "Nama Jenis"
        End Sub
  Private Sub Form1_Load(ByVal sender As Object, ByVal e As System.EventArgs) Handles Me
       koneksi()
       tampiljenis()
       kosong()
       aturgrid()
  End Sub
Private Sub Button1_Click(ByVal sender As System.Object, ByVal e As System.EventArgs) Handles bsimpan.Click
If txtkodejenis.Text = "" Or txtnamajenis.Text = "" Then
MsgBox("Data Belum Lengkap")
        txtkodejenis.Focus()
        Exit Sub
    Else
        cmd = New OleDbCommand("select * from jenis where kodejenis='" & txtkodejenis.Text & "'", Conn)
        rd = cmd.ExecuteReader
        rd.Read()
        If Not rd.HasRows Then 'JIKA TDAK DAPAT RECORD
            Dim simpan As String = "insert into jenis(kodejenis, jenis) values " & _
"('" & txtkodejenis.Text & "', '" & txtnamajenis.Text & "')"
             cmd = New OleDbCommand(simpan, Conn)
             cmd.ExecuteNonQuery()
            MsgBox("Data Berhasil disimpan...!!!", MsgBoxStyle.Information, "Perhatian")
        Else
             'UPDATE DATA
            Dim Ubah As String = "update jenis set " & _
"jenis='" & txtnamajenis.Text & "' " & _
"where kodejenis='" & txtkodejenis.Text & "'"
            cmd = New OleDbCommand(Ubah, Conn)
             cmd.ExecuteNonQuery()
            MsgBox("Ubah Data Sukses..!", MsgBoxStyle.Information, "Perhatian")
        End Tf
        tampiljenis()
        kosong()
txtkodejenis.Focus()
    End If
End Sub
```

```
Private Sub TextBox3_KeyPress(ByVal sender As Object, ByVal e As System.Windows.Forms.KeyPressEventArgs)
    txtnamajenis.MaxLength = 50
    If e.KeyChar = Chr(13) Then
         txtnamajenis.Text = UCase(txtnamajenis.Text)
    End If
End Sub
Private Sub DataGridView1 CellClick(ByVal sender As Object, ByVal e As System.Windows.Forms.DataGridView
    Dim i As Integer
    i = Me.DataGridView1.CurrentRow.Index
    With DataGridView1.Rows.Item(i)
         Me.txtkodejenis.Text = .Cells(0).Value
         Me.txtnamajenis.Text = .Cells(1).Value
    End With
End Sub
Private Sub Button3_Click(ByVal sender As System.Object, ByVal e As System.EventArgs) Handles bubah.
     If txtkodejenis.Text =
                                 " Then
         MsgBox("Kode Jenis Belum Diisi")
          txtkodejenis.Focus()
         Exit Sub
     Else
         Dim Ubah As String = "update jenis set " & _
"jenis='" & txtnamajenis.Text & "' " & _
"where kodejenis='" & txtkodejenis.Text & "'"
          cmd = New OleDbCommand(Ubah, Conn)
          cmd.ExecuteNonQuery()
         MsgBox("Ubah Data Sukses..!", MsgBoxStyle.Information, "Perhatian")
          Call tampiljenis()
          Call kosong()
         txtkodejenis.Focus()
     End If
End Sub
Private Sub Button2_Click(ByVal sender As System.Object, ByVal e As System.EventArgs) Handles bhapus.Click
If txtkodejenis.Text = "" Then
        MsgBox("Kode Jenis Belum Diisi")
        txtkodejenis.Focus()
        Exit Sub
    Else
        If MessageBox.Show("Yakin akan menghapus Data Jenis " & txtkodejenis.Text &
             ">", "", MessageBoxUltons.YesNo) = Windows.Forms.DialogResult.Yes Then
cmd = New OleDbCommand("Delete * from jenis where kodejenis='" & txtkodejenis.Text & "'", Conn)
             cmd.ExecuteNonQuery()
             Call kosong()
            Call tampiljenis()
        Else
             Call kosong()
        End If
    End If
End Sub
Private Sub Button4_Click(ByVal sender As System.Object, ByVal e As System.EventArgs) Handles bbatal.Click
    Call kosong()
End Sub
Private Sub TextBox1_KeyPress(ByVal sender As Object, ByVal e As System.Windows.Forms.KeyPressEventArgs) Ha
    txtkodejenis.MaxLength = 2
    If e.KeyChar = Chr(13) Then
        cmd = New OleDbCommand("select * from jenis where kodejenis='" & txtkodejenis.Text & "'", Conn)
        rd = cmd.ExecuteReader
        rd.Read()
```

```
If rd.HasRows = True Then
    txtnamajenis.Text = rd.Item(1)
    txtnamajenis.Focus()
Else
    Call isi()
    txtnamajenis.Focus()
End If
```

```
End If
```

| Ţ | Priva<br>c<br>r | <pre>te Sub TextBox3_TextChanged(ByVal sender As System.Object, ByVal e As System.EventArgs) Handles txtcari<br/>nd = New OleDbCommand("Select * from jenis where kodejenis like '%" &amp; txtcari.Text &amp; "%'", Conn)<br/>d = cmd.ExecuteReader<br/>d.Read()</pre> |
|---|-----------------|----------------------------------------------------------------------------------------------------|
|   | I               | f rd.HasRows Then                                                                                                    |
|   |                 | <pre>da = New OleDbDataAdapter("select * from jenis where kodejenis like '%" &amp; txtcari.Text &amp; "%'", Conn) ds = New DataSet da.Fill(ds, "Dapat") DataGridView1.DataSource = ds.Tables("Dapat") DataGridView1.ReadOnly = True</pre>                              |
|   | E               | lse                                                                                                    |
|   |                 | MsgBox("Data tidak ditemukan")                                                                                                    |
|   | E               | nd If                                                                                                    |
|   | End S           | ub                                                                                                    |

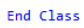

| 🛃 Da       | ita Jen | is            |             |       |  | _      |  | × |
|------------|---------|---------------|-------------|-------|--|--------|--|---|
| Kode Jenis |         |               |             |       |  |        |  |   |
| Nama Jenis |         |               |             |       |  |        |  |   |
| Simpan     |         | Hapus         | Ubah        | Batal |  | Keluar |  |   |
|            |         |               |             |       |  |        |  |   |
| Γ          |         | Kode<br>Jenis | Nama Jenis  |       |  |        |  |   |
|            | •       | 11            | PENSIL      |       |  |        |  |   |
|            |         | 22            | PENGHAPUS   |       |  |        |  |   |
| 33         |         | 33            | BUKU GAMBAF | 1     |  |        |  |   |
|            |         |               |             |       |  |        |  |   |
|            |         |               |             |       |  |        |  |   |
|            |         |               |             |       |  |        |  |   |
|            |         |               |             |       |  |        |  |   |

Gambar 8.4 Hasil Praktikum 9

## DAFTAR PUSTAKA

Ketut Darmayuda (2014). *Aplikasi Basis Data dengan Visual Basic .Net*. Bandung : Informatika.

Priyanto Hidayatullah (2014). Visual Basic .Net Membuat Aplikasi Database dan Program Kreatif. Bandung: Informatika